# TÜRMOB E-BIRLIK

Yardım Kılavuzu Bilgi Güncellemesi <v1>

# İçindekiler

| 1.e-Birlik'e Giriş Yapma                  | 2 |
|-------------------------------------------|---|
| 2. TÜRMOBKart Başvurusu                   | 2 |
| 3. İletişim Bilgileri Güncelleme          | 3 |
| 3.1. Kişisel İletişim Bilgileri           | 3 |
| 3.1.1. Adres Bilgisi                      | 3 |
| 3.1.2. Telefon Bilgisi                    | 3 |
| 3.1.3. e-Posta Bilgisi                    | 3 |
| 3.1.4. Şirket Büro Bilgileri              | 3 |
| 3.1.5. Eğitim Bilgileri                   | 4 |
| 3.1.6. TÜRMOB e-Posta Bülteni Aboneliği   | 4 |
| 3.1.7. Kişisel İletişim Bilgisi Bildirimi | 4 |
| 3.2. Şirket / Büro İletişim Bilgileri     | 4 |
| 3.2.1. Adres Bilgisi                      | 4 |
| 3.2.2. Şirket Büro Bilgileri              | 4 |
| 3.2.3. Eğitim Bilgileri                   | 4 |
| 3.2.4. TÜRMOB e-Posta Bülteni Aboneliği   | 4 |
| 3.2.5. Kişisel İletişim Bilgisi Bildirimi | 4 |
| 4.Başvurular                              | 5 |
| 4.1. Başvuru Durum Takibi                 | 5 |

### 1.e-Birlik'e Giriş Yapma

Bilgi güncellemesi yapmak için ilk olarak; https://ebirlik.turmob.org.tr/ adresi görüntülenir. Giriş işlemi üç farklı şekilde yapılabilir.

- T.C. Kimlik Numarası ve parola ile giriş yapılır. Daha sonra güvenlik anahtarı girilerek 
   butonu tıklanır. Hesabınıza erişmek ya da yeni üye kaydı için, Giriş yap butonunun sağ tarafında bulunan linklerden yardım alınarak işlemler tamamlanır.
- ii. Mobil İmza ile giriş yapılır. Mobil İmza için cep telefon numarası girilerek operatör seçilir ve Giriş butonu tıklanır. Eğer mobil imzanız yok ise, Giriş butonunun sağ tarafında bulunan linklerden açıklamalara ulaşabilirsiniz.
- e-imza ile giriş yapılır. Bu aşamada Sertifika seçilerek giriş yapılır. Bu konu hakkında bilgi almak
   için aynı şekilde Giriş butonunun sağ tarafında bulunan linkler tıklanabilir. Tarayıcınızda akıllı
   kart ile imzalama yapabilmek için eklenti yüklemeniz ve sekmeyi yenilemeniz gerekmektedir.

Giriş yap butonu tıklandıktan sonra;

# X Yönlendiriliyor...

e-Birlik Kimlik doğrulama sistemi tarafından yönlendiriliyorsunuz. Lütfen bekleyiniz.

ekranı görüntülenir ve yönlendirme işleminden sonra profil görüntülenir. Profil kısmında resim yükleme, kişisel iletişim bilgileri ve şirket/ büro iletişim bilgileri güncelleme yapılabilir.

### 2. TÜRMOBKart Başvurusu

Sayfa Zinciri: Başvurular >TÜRMOBKart Başvuruları > Ön Başvuru

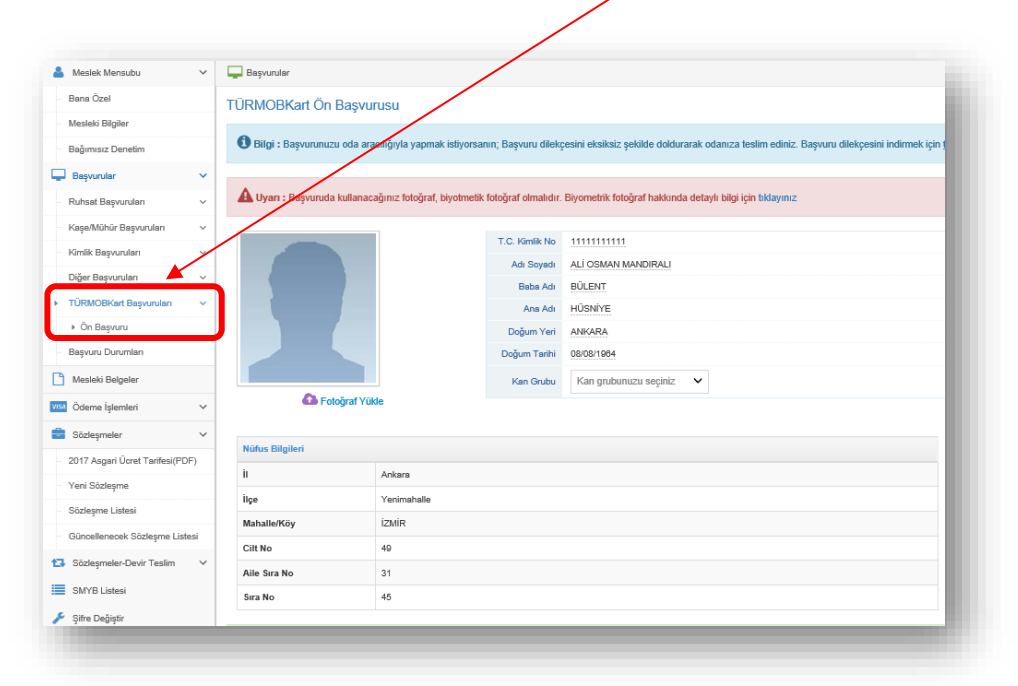

| eslek Mensubu 🗸              | Dayvurular                                                                                            |                              |                     |                                                                      |                                            |                     |                        | #630 - ALİ OSMAN MANDIRALI 📑 |
|------------------------------|----------------------------------------------------------------------------------------------------|------------------------------|---------------------|----------------------------------------------------------------------|--------------------------------------------|---------------------|------------------------|------------------------------|
| na Özel                      | TÜRMOBKart Ön Başvurusu                                                                               |                              |                     |                                                                      |                                            |                     |                        |                              |
| sleki Bilgiler               | 0                                                                                                    |                              |                     |                                                                      |                                            |                     |                        |                              |
| ğımısız Denetim              | Thig: Tapyonuture da ancidyla yapnat tityorane, bastan formu nigo odanca testin esistimane.         X |                              |                     |                                                                      |                                            |                     |                        |                              |
| iyvurular 🗸                  |                                                                                                    |                              |                     |                                                                      |                                            |                     |                        |                              |
| hsat Başvuruları 🗸 🗸         | A Uyan : Başvuruda ku                                                                                 | allanacağınız fotoğraf, biyo | otmetik fotoğraf ok | lmalıdır. Biyometrik fotoğraf hakkında detaylı bilgi için tıklayını: |                                            |                     |                        | ×                            |
| şeðhöhör Başvuruları 🗸 🗸     |                                                                                                    |                              | T.C. Kingh Mr.      |                                                                      |                                            |                     |                        |                              |
| nlik Bayvunulari 🗸 🗸         |                                                                                                    |                              | Ad Sorah            | ALL DIMAN MANDIRALI                                                  |                                            |                     | TÜRMOB Manager and and |                              |
| er Başvuruları 🗸 🗸           |                                                                                                    |                              | Baba Adi            | BÜLENT                                                               |                                            |                     | ISTANBUL SHIPN OPA     |                              |
| RMOBKart Bayvurulan 🗸 🗸      |                                                                                                    |                              | Ana Adi             | HOSNIYE                                                              |                                            |                     | Surrey Tax             |                              |
| On Bayvaru                   |                                                                                                    |                              | Doğum Yeri          | ANKARA                                                               |                                            |                     | DRA                    |                              |
| pvuru Durumları              |                                                                                                    |                              | Doğum Tarihi        | 05/05/1964                                                           |                                            |                     | 6371 5123 4567 8901    |                              |
| esleki Belgeler              |                                                                                                    |                              | Kan Grubu           | B Rh(+) ~                                                            |                                            |                     |                        |                              |
| deme İşlemieri 🗸 🗸           | 🕰 Fatoğraf 🕈                                                                                          | Yükle                        |                     |                                                                      |                                            |                     |                        |                              |
| izleşmeler v                 |                                                                                                    |                              |                     |                                                                      |                                            |                     |                        |                              |
| 7 Asgari Ücret Tarifesi(PDF) | Nüfus Bilgileri                                                                                       |                              |                     |                                                                      | Mesleki Dilgiler                           |                     |                        |                              |
| vi Sözlenme                  | ii .                                                                                                  | Arkara                       |                     |                                                                      | Unvan                                      | SMMM                |                        |                              |
| Segme Listesi                | itçe                                                                                                  | Yenimahalle                  |                     |                                                                      | Ruhsat Numarasi                            | 06228198            |                        |                              |
| cellenecek Sözlesme Listesi  | Mahalle/Köy                                                                                           | izmir                        |                     |                                                                      | Odası                                      | ZONGULD             | AK SMMMO               |                              |
| intermeter Devir Testim      | Cift No                                                                                               | 49                           |                     |                                                                      |                                            |                     |                        |                              |
|                              | Aite Sea No                                                                                           | 31                           |                     |                                                                      |                                            |                     |                        |                              |
| WYD LISSES                   | Sira No                                                                                               | 45                           |                     |                                                                      |                                            |                     |                        |                              |
| tre Değiştir                 |                                                                                                    |                              |                     |                                                                      |                                            |                     |                        |                              |
|                              | Bilgilerimin doğru, eks                                                                               | iksiz ve bana alt oldukları  | ni beyan eder, TÜ   | JRMOBKart bu bilgilerle basıldığında oluşacak historin yüküm         | lülläğünü kabul ederim.                    |                     |                        |                              |
|                              |                                                                                                    |                              |                     |                                                                      |                                            |                     |                        |                              |
|                              |                                                                                                    |                              |                     |                                                                      |                                            |                     |                        |                              |
|                              | Baywaru Bay M                                                                                         |                              |                     |                                                                      |                                            |                     |                        |                              |
|                              |                                                                                                    |                              |                     |                                                                      |                                            |                     |                        |                              |
|                              | A Uvari : TÜRMORKar                                                                                   | Den bevan ettidiniz bikale   | vle ücretsiz olarak | k basslacakter. Basslan kartta ver alan bilsilerin hatalı, vanis ve  | rva eksik olduğu durumlarda, veni karl tak | l ücrete tabi olara | aku:aktar.             | ×                            |
|                              |                                                                                                    | 1                            |                     |                                                                      |                                            |                     |                        |                              |
|                              |                                                                                                    |                              |                     |                                                                      |                                            |                     | <u></u>                |                              |
|                              |                                                                                                    |                              |                     |                                                                      |                                            |                     |                        |                              |
|                              |                                                                                                    |                              |                     |                                                                      |                                            |                     |                        |                              |
|                              |                                                                                                    |                              |                     |                                                                      |                                            |                     |                        |                              |
|                              |                                                                                                    |                              | $\mathbf{X}$        |                                                                      |                                            |                     |                        |                              |
|                              |                                                                                                    |                              | × 1                 |                                                                      |                                            |                     |                        |                              |
|                              |                                                                                                    |                              | · · · · ·           |                                                                      |                                            |                     |                        |                              |

Fotoğraf yüklemesi için TÜRMOBKart ön başvuru kısmında görüntülenen Fotoğraf yükle linki tıklanır ve fotoğraf seçilerek sisteme yüklenir. Başvuruda kullanacağınız fotoğraf, biyometrik fotoğraf olmalıdır.

Kan grubu bilgisi kartın üzerinde yer alacağı için e-Birlik üzerinde güncelleme yapılması zorunludur. TÜRMOBKart Ön Başvuru alanında yer alan Kan Grubu kısmından güncelleme yapabilirsiniz.

Gerekli bilgiler doldurulduktan sonra onay kutucuğu 🔽 "Bilgilerimin doğru, eksiksiz ve bana ait olduklarını beyan eder, TÜRMOBKart bu bilgilerle basıldığında oluşacak hatanın yükümlülüğünü kabul ederim" işaretlenmelidir. Başvuru Başlat butonu tıklanır.<sup>1</sup> Eğer resim yüklenmez ya da onay kutucuğu

|                | Başvuruyu tamamlamak için;                              |                       |
|----------------|---------------------------------------------------------|-----------------------|
|                | Resim yükleme işlemini gerçekleştiriniz                 |                       |
| isaretlenmezse | <ul> <li>Başvuru onay kutusunu işaretleyiniz</li> </ul> | uvarısı görülecektir. |

Başvuru tamamlandığında ekranda uyarı mesajı görüntülenir; **TÜRMOBKart'ınız beyan ettiğiniz** bilgilerle ücretsiz olarak basılacaktır. Basılan kartta yer alan bilgilerin hatalı, yanlış veya eksik olduğu durumlarda, yeni kart talebi ücrete tabi olacaktır.

TÜRMOBKart başvurusu oda aracılığı ile yapılmak istenirse; TÜRMOBKart ön başvuru sayfasında görüntülenen bilgi mesajı görüntülenmelidir. Başvuru dilekçesi eksiksiz bir şekilde doldurularak odaya teslim edilmelidir. Başvuru dilekçesini indirmek için linke tıklanır.

Bilgi : Başvurunuzu oda aracılığıyla yapmak istiyorsanın; Başvuru dilekçesini eksiksiz şekilde doldurarak odanıza teslim ediniz. Başvuru dilekçesini indirmek için tıklayınız

<sup>1</sup>Eğer üye, e-Birlik üzerinden değil Oda'dan işlemlerini yapmak istiyorsa TÜRMOBKart Başvuru sayfasında yer alan dilekçeyi indirmesi gerekir.

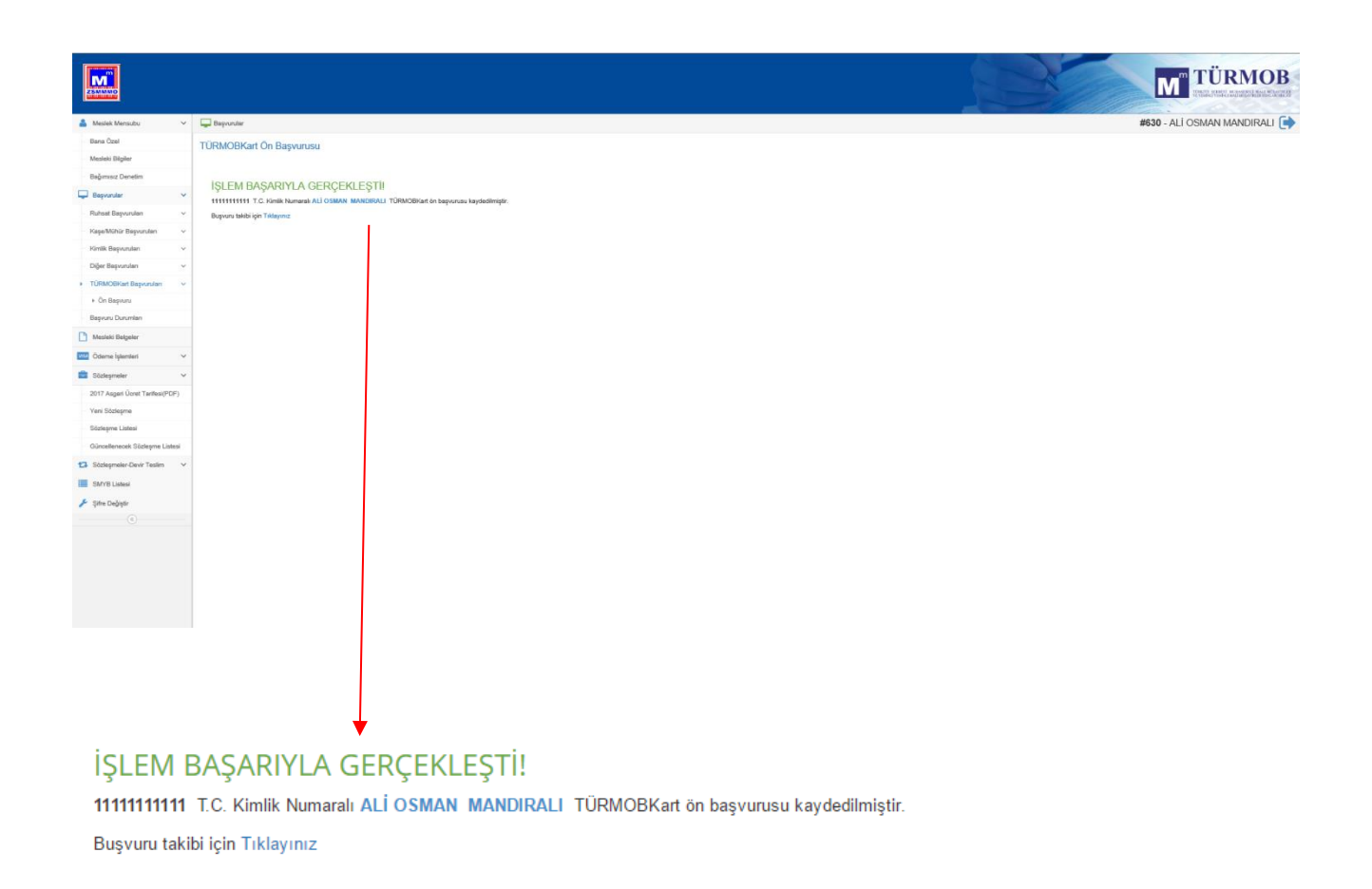

mesajı görüntülenir ve Başvuru takibi yapılmak istenirse linke tıklanarak durum görüntülenir.

## 3. İletişim Bilgileri Güncelleme

Sayfa Zinciri: Meslek Mensubu > Bana Özel

#### 3.1. Kişisel İletişim Bilgileri

#### 3.1.1. Adres Bilgisi

Adres bilgisi eklemek için <sup>•</sup> Yeni imgesi tıklanır. Adres türü, il, ilçe, semt adı, açık adres gibi bilgiler doğru bir şekilde yazılır. Bu adresi varsayılan olarak ayarlamak için Varsayılan **•** durumundaki imge **•** durumuna getirilir. Ardından <del>Kaydet</del> butonu tıklanır.

Var olan bir adresi düzenlemek için 🗹 imgesi tıklanır. Adres güncellemesi yapılarak Kaydet butonu tıklanır.

Adres silmek için 🔲 imgesi tıklanır. "Adresi silmek istediğinizden emin misiniz?" uyarısı görüntülenir. Evet butonu tıklanarak adres silinir.

#### 3.1.2. Telefon Bilgisi

Telefon bilgisi eklemek için <sup>Teni</sup> imgesi tıklanır. Türü seçildikten sonra numara girilir. Bu telefonu